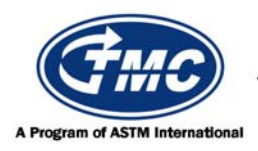

# **Test Monitoring Center**

Carnegie Mellon University 6555 Penn Avenue, Pittsburgh, PA 15206, USA http://astmtmc.cmu.edu 412-365-1000

OSCT Information Letter 09-1 Sequence No. 14 September 4, 2009

ASTM consensus has not yet been obtained on this information letter. An appropriate ASTM ballot will be issued in order to achieve such consensus.

TO: OSCT Mailing List

SUBJECT: Revised Extensometer Calibration Procedure

During the August 12, 2009 OSCT Surveillance Panel meeting, the panel approved a motion to incorporate a second extensometer calibration procedure, for computer-controlled extensometers, into Test Method D 5662. This procedure would be in addition to the current manual calibration procedure currently shown in Annex A2. A revised Section 6.1.2 and a new Annex A3 are attached. This change is effective August 12, 2009.

Var Bell

Don Bell Chairman OSCT Surveillance Panel

Frank m Faiber

Frank M. Farber Administrator ASTM Test Monitoring Center

Attachment

c: <u>ftp://ftp.astmtmc.cmu.edu/docs/gear/osct/procedure\_and\_ils/il09-1.pdf</u>

Distribution: Email

(Revises Test Method D5662-09 as amended by Information Letters 08-1 and 08-2)

6.1.2 Tension Testing Machine—See Test Method D 412. Set the testing machine rate of grip separation for the percent elongation change determinations at  $(8.5 \pm 0.8)$  mm/s. Calibrate the tension testing machine in accordance with Annex A2 or Annex A3, as appropriate.

## A3. COMPUTERIZED EXTENSOMETER CALIBRATION PROCEDURE

### A3.1

Use this procedure to manually calibrate an Instron-type extensioneter equipped with Bluehill<sup>®</sup> 2 computer control software.<sup>A, B</sup>

A3.1.1 Perform all calibration operations on the computer controlling the extensioneter.

A3.1.2 Verify that the computer software is set to SI units.

A3.1.3 Set the software to *manual* for the calibration procedure.

## A3.2 Extension Calibration

A3.2.1 Open the *Transducer Setup* window in the software and select the *Extension* tab.

A3.2.1 Use the jog key to drive the crosshead to a gauge length of approximately 60 mm.

A3.2.2 Enter the new gauge length in the window and reset the extension display to zero by pressing the *Reset Gauge Length* button. Press *Done* to close the window.

## A3.3 Extensometer Grip Calibration

A3.3.1 Set the extensioneter grip length using the calibrated Instron ruler.

A3.3.2 Swing the extensioneter arms to the side of the pneumatic grips.

A3.3.3 Place the upper extensioneter grip knife blade in the 0 mm groove and the lower extensioneter grip knife blade in the 25 mm groove. Use the thumb screws to adjust the barrels behind the knife blade arms so that there is no gap between the barrels.

### A3.4 Load Calibration

A3.4.1 Open the *Transducer Setup* window in the software and select the *Load* tab.

A3.4.2 Press *Calibrate*. Press *OK* to close the pop-up window that appears when the operation is completed.

### A3.5 Strain Calibration

A3.5.1 Open the *Transducer Setup* window in the software and select the *Strain 1* tab. A3.5.2 Verify the knife blades are still in the grooves and apart at 25 mm.

A3.5.3 Press *Calibrate*. Verify the ruler settings, 0.00 mm and 25.00 mm, are correct in the pop-up window and press *OK* to start calibration. When completed, a second pop-up window appears.

A3.5.4 Move the upper extensioneter grip knife blade to the 250 mm groove on the ruler, keeping the lower knife blade in the 25 mm groove. Do not make any adjustments to the barrels in back.

A3.5.5 Verify the ruler settings, 0.00 mm and 250.00 mm, are correct in the pop-up window and press *OK* to start calibration. When completed, a third pop-up window appears.

A3.5.6 Move the upper extensioneter grip knife blade back to the first position on the ruler, the 0 mm groove on the ruler, keeping the lower knife blade in the 25 mm groove. Do not make any adjustments to the barrels in back.

A3.5.7 Verify the ruler settings, 0.00 mm and 25.00 mm, are correct in the pop-up window and press *OK* to complete calibration.

A3.5.8 Remove the ruler from the extensioneter grips and return the grips to the start position.

A3.5.9 Close the *Transducer Setup* window in the software. Calibration is complete.

{Footnotes A and B will be numbered correctly upon incorporation into the Test Method}

<sup>&</sup>lt;sup>A</sup> The sole source of supply of the apparatus known to the committee at this time is Instron Worldwide Headquarters, 825 University Ave., Norwood, MA 02062-2643. 1 (800) 877-6674.

<sup>&</sup>lt;sup>B</sup> If you are aware of alternative suppliers, please provide this information to ASTM International Headquarters. Your comments will receive careful consideration at a meeting of the responsible technical committee, which you may attend.